# Show/Hide Grade Columns in Blackboard

You can control which grade columns are visible to your students on the My Grades page as well as which columns are visible in your own Grade Center view.

**Note**: There are separate functions for showing and hiding columns from students and from the instructor. If you want to hide the column from both students and the instructor view, you must first hide the column from students and then hide it from the instructor.

# 1. Access the Grade Center

## 1.1 Log into Blackboard

Log into Blackboard Learn at https://interbb.blackboard.com.

#### 1.2 Enter your course

Click on the name of your course to access it.

#### 1.3 Access the Full Grade Center

In the Control Panel, click to expand the Grade Center section. Then click the Full Grade Center link.

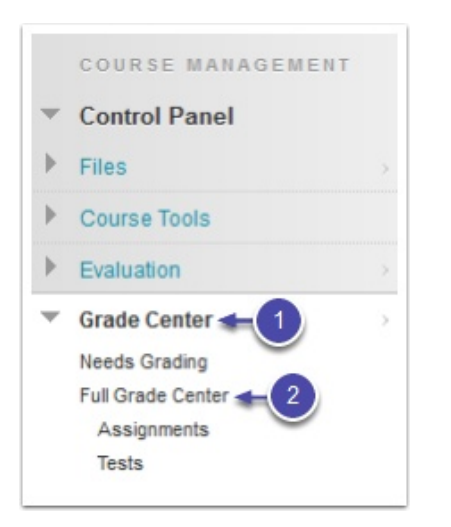

# 2. Show/hide columns from student view

## 2.1 Hide column from students

Locate the column in the Grade Center. Click the Action Link (drop-down arrow) in the column heading, then select Hide From Students (on/off) from the menu.

| Grade Information B   | lar          |               |                             |
|-----------------------|--------------|---------------|-----------------------------|
| 🗖 Last Name           | 📀 First Name | Weighted Tota | C Assian                    |
| Student               | Demo         | 96.0          | Ouick Column Information    |
| Student               | Demo         | 92.00%        | Edit Ooluma Information     |
| Student               | Demo         | 100.00%       | Column Statistics           |
| Student               | Test         | 88.00%        | Set as External Grade       |
| 🔲 User                | Demo         | ·· (2)_       | Hide from Students (on/off) |
| Selected Rows: 0      |              |               | Ded Assessing               |
| → Move To Top Email 😣 |              | Son Ascending |                             |
|                       |              |               | Sort Descending             |
|                       |              |               | Hide from Instructor View   |
|                       |              |               | Delete Column               |
|                       |              |               |                             |

#### 2.2 Show column to students

Columns hidden from students display a crossed-out circle icon in the column heading. To show the column, click the **Action Link (drop-down arrow)** in the column heading, then select **Hide From Students** (on/off) from the menu.

| Grade Information Bar |                |             |                             |    |
|-----------------------|----------------|-------------|-----------------------------|----|
| 🗖 Last Name 🛛 😪       | First Name 🛛 💿 | Veighted To | 🔍 🖉 Total 🛛 🔍 IC Assian     | 1  |
| Student               | Demo           | 96.(1       | Quick Column Information    | Γ  |
| Student               | Demo           | 92.00%      | Edit Column Information     |    |
| Student               | Demo           | 100.00%     | Column Statistics           |    |
| Student               | Test           | 88.00%      | Set as External Grade       |    |
| User 📃                | Demo           | ·· (2)      | Hide from Students (on/off) | L  |
| Selected Rows: 0      |                |             | Sort According              | F. |
| Move To Top           | Email 💝        |             | Soft Ascending              |    |
|                       |                |             | Sort Descending             |    |
|                       |                |             | Hide from Instructor View   |    |
|                       |                |             | Delete Column               |    |

# 3. Show/hide columns in instructor view

#### 3.1 Hide column from instructor view

Locate the column in the Grade Center. Click the **Action Link (drop-down arrow)** in the column heading, then select **Hide From Instructor View** from the menu. The column will disappear from your Grade Center.

| Grade Information Bar |              |                 |                             |
|-----------------------|--------------|-----------------|-----------------------------|
| Last Name             | 🕏 First Name | S //Weighted To | r 🔍 🖉 Total 👘 🔍 IC Assign   |
| Student               | Demo         | 96.             | Ouick Column Information    |
| Student               | Demo         | 92.00%          | Edit O characterization     |
| Student               | Demo         | 100.00%         | Edit Column Information     |
| Student               | Test         | 88.00%          | Set as External Grade       |
| User 📄                | Demo         |                 | Hide from Students (on/off) |
| Selected Rows: 0      |              | ٠               |                             |
| → Move To Top Email ⊗ |              |                 | Sort Ascending              |
|                       |              |                 | Sort Descending             |
|                       |              | 2               | Hide from Instructor View   |
|                       |              | $\bigcirc$      | Delete Column               |

## 3.2 Show hidden columns

Click on the **Manage** button in the Action Bar across the top of the Grade Center. Then select **Column Organization** from the drop-down menu.

| Create Column         | Create Calcul | ated Colu      | Manage 🗸 Reports 🗸             |  |
|-----------------------|---------------|----------------|--------------------------------|--|
|                       |               | $\sim$         | Grading Periods                |  |
| Move To Top           | Email 🛛       |                | Grading Schemas                |  |
| Grade Information Bar |               |                | Grading Color Codes            |  |
| Last Name             | First Name    | Weighted Total | Categories                     |  |
| Student               | Demo          |                | Smart Views                    |  |
| Ctudent               | Domo          | 2              | Column Organization            |  |
| Sideni                | Demo          |                | Row Visibility                 |  |
| Student               | Demo          |                | Send Email                     |  |
| Student               | Test          |                | WileyPLUS Grade Refresh        |  |
| 🔲 User                | Demo          |                | McGraw-Hill Connect To Do List |  |
| Selected Rows: 0      |               | •              | Manage Pearson MyLab &         |  |
| Move To Top           | Email 😣       |                | Mastering Grades               |  |
|                       |               |                | McGraw-Hill Connect Reports    |  |

## 3.3 Select columns

Select the checkboxes next to the column(s) that you want to show.

| Name 🗸                      | Grading Period          | Category 🗸       |
|-----------------------------|-------------------------|------------------|
| 🕀 🔽 Weighted Total (Hidden) | Not in a Grading Period | Calculated Grade |
| 💠 🔲 Total (External Grade)  | Not in a Grading Period | Calculated Grade |
| 1 IC Assign 1               | Not in a Grading Period | Assignment       |
| 🕀 🔟 IC Assign 2             | Not in a Grading Period | Assignment       |
| +‡+ 🛄 Test 1                | Not in a Grading Period | Test             |
| +‡+ 🛄 Test 2                | Not in a Grading Period | Test             |
| Discussion 1                | Not in a Grading Period | Discussion       |

#### 3.4 Show selected columns

Click the Show/Hide button at the bottom of the page, then select Show Selected Columns from the menu.

| Name 📎                                             | Grading Period                     |                  |
|----------------------------------------------------|------------------------------------|------------------|
| Weighted Total (Hidden)                            | Not in a Grading Period            | Calculated Grade |
| +++ Total (External Grade)                         | Not in a Grading Period            | Calculated Grade |
| 🕂 📃 IC Assign 1                                    | Not in a Grading Period            | Assignment       |
| 💠 📃 IC Assign 2                                    | Not in a Grading Period            | Assignment       |
| + T Hide Selected Columns                          | Not in a Grading Period            | Test             |
| 2 Show Selected Columns                            | Not in a Grading Period            | Test             |
| Show Selected Columns in All<br>Grade Center Views | Not in a Grading Period            | Discussion       |
| 1 Show/Hide 😸 Change Category to 😒                 | Change Grading Period to $\otimes$ |                  |

#### 3.5 Submit

Click the **Submit** button to finish.